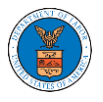

## HOW TO REMOVE DELEGATION ACCESS FROM A CASE?

 Click on the eFile & eServe with the Office of the Administrative Law Judges (OALJ) or Board of Alien Labor Certification Appeals (BALCA) tile from the main dashboard.

| но | DME DASHBOARD 🗸 MYACCOU                                         | UNT 🗸 SUPPORT 🗸 ARE YOU A LE                           | GAL ASSISTANT? CONTACT HELP DESK                                           |                                                                                                    |
|----|-----------------------------------------------------------------|--------------------------------------------------------|----------------------------------------------------------------------------|----------------------------------------------------------------------------------------------------|
| *  | Dashboard                                                       |                                                        |                                                                            |                                                                                                    |
| D  | ashboard                                                        |                                                        |                                                                            |                                                                                                    |
|    |                                                                 |                                                        |                                                                            | Help 🚱                                                                                                    |
|    | eFile & eServe with the<br>Administrative Review Board<br>(ARB) | eFile & eServe with the<br>Benefits Review Board (BRB) | eFile & eServe with the<br>Employees' Compensation<br>Appeals Board (ECAB) | eFile & eServe with the<br>Office of the Administrative<br>Law Judges (OALJ) or<br>Board of Alien Labor<br>Certification Appeals (BALCA) |
|    | People's Choice Law Firm                                        | My Profile                                             |                                                                            |                                                                                                    |

2. Click on the approved OALJ Case Number link and the user is navigated to the case details page.

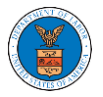

| OALS and DALCA Dashboard |
|--------------------------|
|--------------------------|

| File a New Case     Request Access to Cases     Multi Case Filing                                                                                                    |                  |                    |               |          |                        |         |  |  |
|----------------------------------------------------------------------------------------------------|------------------|--------------------|---------------|----------|------------------------|---------|--|--|
| My Access Requests The following are the cases you have access to. Click on the OALJ Case Number link to access case filings and servings and to submit new filings. Showing 1 of 1 records View More • |                  |                    |               |          |                        |         |  |  |
| OALJ Case Number                                                                                                    | eFile Number     | Claimant Name      | Employer Name | Status   | Last Updated On        | Details |  |  |
| 2018BLA05689                                                                                                    | OALJ-2010-510590 | JARVIS CARLOS G SR |               | APPROVED | 10/15/2020 - 09:01 EST | View    |  |  |
| All times displayed in US Eastern Timezone                                                                                                    |                  |                    |               |          |                        |         |  |  |

3. Click on the **Delegate Access** button to navigate to the 'Organization Members' page.

From the Organization members table displayed, click on the **Remove Delegation** link under the **Actions** column header against the user to remove delegation.

| Name         |                     | Email       |           |                   |
|--------------|---------------------|-------------|-----------|-------------------|
| Enter Name   | 0                   | Enter Email | O Search  |                   |
|              |                     |             |           |                   |
|              |                     |             |           |                   |
| Name         | Email               |             | User Type | Actions           |
| Angel George | angeltester001@gmai | il.com      | Attorney  | Remove Delegation |

5. Remove delegation confirmation will be displayed and the link against exdelegated member changes to **Delegate**.

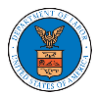

## eFile and eServe

| Dashboard                                       | OALJ and BALCA Dashboard                                                       | EFS-OALJ-2007-200190                   | Organization Members |           |         |
|-------------------------------------------------|--------------------------------------------------------------------------------|----------------------------------------|----------------------|-----------|---------|
| <ul> <li>Removed</li> <li>An email r</li> </ul> | Angel George`s delegated access to t<br>iotification has been sent to Angel Ge | his case.<br>orge at angeltester001@gn | nail.com.            |           |         |
| Organization                                    | : Org - Barry                                                                  |                                        |                      |           | Help 😮  |
| Name                                            |                                                                                | Email                                  |                      |           |         |
| Enter Name                                      |                                                                                | O Enter Email                          |                      | O Search  |         |
|                                                 |                                                                                |                                        |                      |           |         |
|                                                 |                                                                                |                                        |                      |           |         |
| Name                                            | Email                                                                          |                                        |                      | User Type | Actions |